### Pasos para Recategorizarse en el Monotributo

## Paso 1)

Ingrese a la página web de AFIP (<u>www.afip.gov.ar</u>), incorpore su número de CUIT/CUIL/CDI en la opción denominada "**Acceda con Clave Fiscal**" y presione el botón "**IR**".

| Admi                                                                                                    | A F 7 7                                                                                                    | os Públicos                                                                          | [                                                                                         |                                                                 | Buscar                                                              | Acceda con Clave Fiscal<br>CUIT / CUIL /CDI           | Obtenga<br>Clave Fis                | su:            |
|----------------------------------------------------------------------------------------------------|----------------------------------------------------------------------------------------------------|--------------------------------------------------------------------------------------|-------------------------------------------------------------------------------------------|-----------------------------------------------------------------|---------------------------------------------------------------------|-------------------------------------------------------|-------------------------------------|----------------|
| Futuros Cont                                                                                                    | tribuyentes Contribu                                                                                                    | uyentes Régimer                                                                      | General Mono                                                                              | tributistas                                                     | Aduana / Customs                                                    | Empleados / Empleadore                                | es Guía de                          | Servicios      |
| <ul> <li>Nove</li> <li>Bajas de Or<br/>ver más</li> <li>Dos ma</li> <li>ABC - Consu<br/>Aplicativos y<br/>Cálculo de In<br/>Aportes (Va<br/>Clave Fiscal</li> <li>Micc</li> </ul> | edades [ anteriores<br>iicio dispuestas por AFIP<br>hás visitados<br>atas y Respuestas Frec<br>8 Sistemas   Clave Fiscal<br>atereses   Pres. Elect. de<br>lidez de Comprobantes<br> <br>rositios | ]<br>I (Constancia de<br>2 DJJ J AFIP lo<br>I MI Orientación<br>Rec<br>comu<br>de la | ormativa,<br>Inscripción  <br>Isiste   Mis<br>  Manuales<br>ibió una<br>imicación<br>AFIP | BII<br>a la<br>Para<br>nuev                                     | ENVENID<br>a Nueva pa<br>mejorar el servic<br>o diseño de págin<br> | DOS<br>gina web de<br>to a los ciudadanos, pre<br>ta. | la AFIP<br>esentamos u<br>cia suded | Anna Contactor |
| Institucional                                                                                                    | Biblioteca Electrónica                                                                                                    | Estadisticas                                                                         | Credencial Virtual                                                                        | Compras                                                         | Curriculum Vitae                                                    | Reclamos y Sugerencias                                | Otros Sitios                        | Contacto       |
| × Par                                                                                                    | a obtener una óptima resol                                                                                                    | ución del sitio se r                                                                 | Por<br>ecomienda una resolu-<br>Aviso Legal                                               | <b>tuguês - Eng</b><br>ción de pantall<br><b>2Detectó un er</b> | <b>lish</b><br>a mínima de 1024x768<br>ror en la página?            | px y tener instalado el plugin F                      | lash Player - AFl                   | IP             |

Paso 2)

Dentro de la pantalla que se abre a continuación, si posee Clave Fiscal con el servicio "**Monotributo**" habilitado, ingrese su Clave Fiscal y seleccione la opción "Ingresar".

Si no posee Clave Fiscal, ingrese <u>Aquí</u> para visualizar un instructivo de cómo solicitarla.

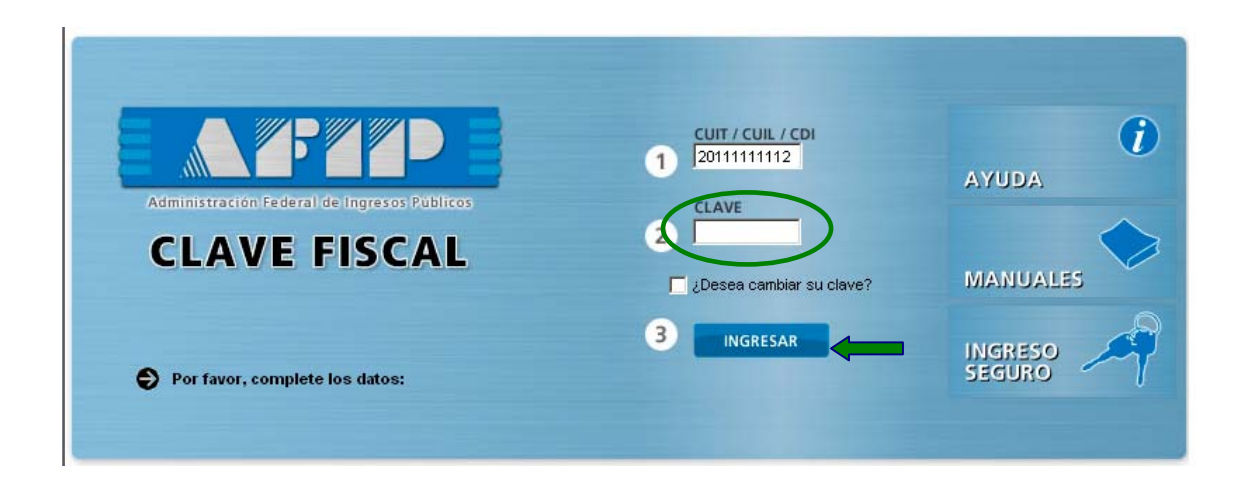

# Paso 3)

Cuando visualice los servicios que posee habilitados:

Si posee habilitado el Servicio "Monotributo", ingrese al mismo para poder realizar su adhesión.

Si no posee habilitado el Servicio "Monotributo – Adhesión y/o empadronamiento al monotributo, modificación de datos e ingreso de claves de confirmación", ingrese <u>Aquí</u> para visualizar un instructivo de cómo habilitarlo.

| Administración Federal de Ingresos Público                   | CLAVE FISCAL<br>Listado de sistemas habilitados                                          |
|--------------------------------------------------------------|------------------------------------------------------------------------------------------|
|                                                              | Usuario: 20244360654                                                                     |
| Omotributo                                                   |                                                                                          |
| Adhesión y/o empadronamient                                  | to al monotributo, modificación de datos e ingreso de claves de confirmación             |
| ● Administrador de Relaci                                    | ones de Clave Fiscal                                                                     |
| Administrador de Relaciones o                                | de Clave Fiscal                                                                          |
| CCMA - CUENTA CORRIE                                         | INTE DE CONTRIBUYENTES MONOTRIBUTISTAS Y AUTONOMOS                                       |
| Exhibe información de Monotril<br>período del contribuyente. | butistas y Autónomos detallando mensualmente pagos, obligaciones, saldos e intereses por |
| € Campaña Ganancias y B                                      | ienes Personales                                                                         |

## Paso 4)

En la primer pantalla del servicio tilde la opción "Recategorización", y seleccione de la lista desplegable su número de CUIT.

Luego presione el botón "Generar Declaración Jurada" para continuar con la recategorización.

| Administracion Federal de<br>Ingresos Públicos           | Miercoles 14 Febrero de 2007 17:32 (GMT-03:                    |
|----------------------------------------------------------|----------------------------------------------------------------|
| Trámites con Clave Fisc                                  | al Menú                                                        |
| F184 - Monotributo - Declaración                         | n Jurada 🕡 🤃                                                   |
| ( )<br>utenticado por ADMINISTRACION FEDERAL DE INGRESOS | PUBLICOS (33-69345023-9)                                       |
| 1 Adhesión C Recategorización C Modific                  | cación de Datos C Reempadronamiento 🥥                          |
| 2 CUIT clave unica de identificación tributariaSelecci   | one 🗹                                                          |
| 4 Integrante de Sociedad 🗖                               |                                                                |
| 5 Eventual 🗖 Eventual Agropecuario 🗖                     | Asociado a Cooperativa de Trabajo 🗖<br>CUIT de la Cooperativa: |
| Solo debe completarse en caso de estar cargar            | ndo datos pertenecientes a Personas Físicas                    |
| Generar Declaración Jurada<br>Reimpresión de             | Confirmación de Domicilio<br>Credenciales                      |
| Una vez consignados los datos, JENTA O                   | TARJETA DE CREDITO - CLICK AQUÍ                                |

### Paso 5)

En la Declaración Jurada deberá completar la información correspondiente a las actividades económicas desarrolladas.

| 7 | Periodo de Inicio: 🛛 🚺     |                |          |    |             |     |
|---|----------------------------|----------------|----------|----|-------------|-----|
|   | Actividades económicas     | <br>Ingrese la | cantidad | de | actividades | que |
|   | cantidad :                 | desarrolla.    |          |    |             | •   |
|   | Ingresos Brutos Anuales:   |                |          |    |             |     |
|   | Superficie Afectada en M2: |                |          |    |             |     |
|   | Energía Eléctrica en KW:   |                |          |    |             |     |
|   | Precio Unitario:           |                |          |    |             |     |

Una vez que complete la cantidad de actividades que desarrolla se despliegan los campos con la información que deberá completar para cada una de ellas (Código de Actividad, según nomenclador F. 150 y el tipo de actividad):

| 7 | Periodo de Inicio:                                                                                | Tipo/Actividad:                                                            | <ul> <li>C Locación y/o Presta</li> <li>In Resto de Actividade</li> </ul> | ción de Servicios<br>s                                                                                                    | Deberá seleccionar el                                                                                                    |
|---|---------------------------------------------------------------------------------------------------|----------------------------------------------------------------------------|---------------------------------------------------------------------------|----------------------------------------------------------------------------------------------------|----------------------------------------------------------------------------------------------------|
|   | Actividad<br>Secundaria:<br>Ayuda<br>Actividad                                                    | Tipo/Actividad:                                                            | Locacion y/o Presta     Resto de Actividade                               | cion de Servicios                                                                                                    |                                                                                                    |
|   | Secundaria:<br>Ayuda<br>Ingresos Brutos Anuales:                                                  | Tipo/Actividad:                                                            | RestoActividades                                                          | Ingrese el mor                                                                                                    | nto de ingresos anuales o un                                                                                                    |
|   | Superficie Afectada en M2:<br>Energía Eléctrica en KW:                                            |                                                                            |                                                                           | un período infe<br>de su actividad)                                                                                                    | rior a 12 meses desde el inicio                                                                                                    |
|   | Precip Unitario:<br>Si dentro de<br>la comerciali<br>(mercaderías<br>máximo prec<br>contrario deb | su actividad<br>zación de cc<br>s) deberá<br>cio de venta<br>perá consider | se encuentra<br>osas muebles<br>ingresar el<br>unitario (caso<br>ar "0"). | Indique la energ<br>estimado de la r<br>período inferior<br>su actividad) y la<br>a la actividad. S<br>actividad, y para<br>contemplar algu<br>considerar "0" a | jía consumida anualmente o un<br>misma (de haber transcurrido un<br>a 12 meses desde el inicio de<br>os metros cuadrados afectados<br>Si desarrolla más de una<br>a alguna de ellas no debe<br>uno de estos parámetros, debe<br>I efectuar la sumatoria. |

Al Cliquear sobre el botón "Ayuda" que se encuentra en los campos "actividad principal" y "actividad secuendaria" el sistema desplegará en una nueva pantalla la totalidad de las actividades, desde donde podrá seleccionar la desarrollada completándose automáticamente el código correspondiente a la misma.

| 🛎 https://10.20.152.108/tramites_con_clave_fiscal/monotributo/Codigo_actividad.asp?id=1M          | icrosoft Internet Explorer            |                                   | ×  |
|---------------------------------------------------------------------------------------------------|---------------------------------------|-----------------------------------|----|
| Archivo Edición Ver Favoritos Herramientas Ayuda                                                  | Buscar                                | <u>?</u> ×                        | 7  |
| 🕓 Atrás 🗸 🕗 - 💌 😰 🏠 🔎 Búsqueda ☆ Favoritos 🤢 🝰 🌺 👿 🛚 В                                            | Jscar: lavado                         | Buscar siguiente                  |    |
| Dirección 🍓 https://10.20.152.108/tramites_con_clave_fiscal/monotributo/Codigo_actividad.asp?id=1 | Palabra completa                      | Cancelar 🚽 🏹 Ir Vínculos          | »  |
| Google G → Go + @ Ø Bookmarks → 🔂 29 blocked                                                      | Mayúsculas/minúsculas                 | Settings                          | -  |
| 911200 - SERVICIOS DE ASOCIACIONES DE ESPECIALISTAS EN DISCIPLINAS CIENTIFICAS                    |                                       |                                   |    |
| 912000 - SERVICIOS DE SINDICATOS                                                                  |                                       |                                   | _  |
| 919100 - SERVICIOS DE ORGANIZACIONES RELIGIOSAS                                                   |                                       |                                   |    |
| 919200 - SERVICIOS DE ORGANIZACIONES POLITICAS                                                    |                                       |                                   |    |
| 919900 - SERVICIOS DE ASOCIACIONES N.C.P.                                                         |                                       |                                   |    |
| 921110 - PRODUCCION DE FILMES Y VIDEOCINTAS                                                       |                                       |                                   |    |
| 921120 - DISTRIBUCION DE FILMES Y VIDEOCINTAS                                                     |                                       |                                   |    |
| 921200 - EXHIBICION DE FILMES Y VIDEOCINTAS                                                       |                                       |                                   |    |
| 921301 - SERVICIOS DE RADIO                                                                       |                                       |                                   |    |
| 921302 - PRODUCCION Y DISTRIBUCION POR TELEVISION                                                 |                                       |                                   |    |
| 921410 - PRODUCCION DE ESPECTACULOS TEATRALES Y MUSICALES                                         |                                       |                                   |    |
| 921420 - COMPOSICION Y REPRESENTACION DE OBRAS TEATRALES, MUSICALES Y ARTISTICA                   | 48                                    |                                   |    |
| 921430 - SERVICIOS CONEXOS A LA PRODUCCION DE ESPECTACULOS TEATRALES Y MUSICA                     | ALES                                  |                                   |    |
| 921910 - SERVICIOS DE SALONES DE BAILE, DISCOTECAS Y SIMILARES                                    |                                       |                                   |    |
| 921990 - SERVICIOS DE ESPECTACULOS ARTISTICOS Y DE DIVERSION N.C.P.                               |                                       |                                   |    |
| 922000 - SERVICIOS DE AGENCIAS DE NOTICIAS Y SERVICIOS DE INFORMACION                             |                                       |                                   |    |
| 923100 - SERVICIOS DE BIBLIOTECAS Y ARCHIVOS                                                      |                                       |                                   |    |
| 923200 - SERVICIOS DE MUSEOS Y PRESERVACION DE LUGARES Y EDIFICIOS HISTORICOS                     |                                       |                                   |    |
| 923300 - SERVICIOS DE JARDINES BOTANICOS, ZOOLOGICOS Y DE PARQUES NACIONALES                      |                                       |                                   |    |
| 924110 - SERVICIOS DE ORGANIZACION, DIRECCION Y GESTION DE PRACTICAS DEPORTIVAS                   | Y EXPLOTACION DE LAS INSTALACIONES    | 3                                 |    |
| 924120 - PROMOCION Y PRODUCCION DE ESPECTACULOS DEPORTIVOS                                        |                                       |                                   |    |
| 924130 - SERVICIOS PRESTADOS POR PROFESIONALES Y TECNICOS, PARA LA REALIZACION E                  | DE PRACTICAS DEPORTIVAS               |                                   |    |
| 924910 - SERVICIOS DE ESPARCIMIENTO RELACIONADOS CON JUEGOS DE AZAR Y APUESTAS                    | 2                                     |                                   |    |
| 924920 - SERVICIOS DE SALONES DE JUEGOS                                                           |                                       |                                   |    |
| 924990 - SERVICIOS DE ENTRETENIMIENTO N.C.P.                                                      |                                       |                                   |    |
| 930100 - LAVADO Y LIMPIEZA DE ART. DE TELA, CUERO 1/0 DE PIEL, INCLUSO LA LIMPIEZA EN S           | <u>3ECO</u>                           |                                   | -  |
| 🕙 Listo                                                                                           |                                       | 📄 ڬ Intranet local                |    |
| 🏄 Inicio 🧑 🞯 👔 👸 👸 🍅 🎲 6 Outlook E 🛛 🥭 13 Interne 🗸 🕗 Resultado de 🛽                              | 🛎 2 Microsoft 🚽 🛃 Adobe Acrobat 🛛 📝 2 | 2 Microsoft 👻 📧 🛛 « 🛒 🥥 02:03 p.r | m. |

Podrá utilizar la Herramienta "Edición" Buscar, para encontrar rápidamente la actividad desarrollada, para su selección.

Luego de encontrar la actividad correspondiente deberá chiquear sobre la misma, completándose automáticamente el código en la pantalla anterior.

Luego de completar la información correspondiente a las actividades económicas desarrolladas presione el botón "**Enviar Formulario**" que se encuentra al pie de la pantalla.

Enviar Formulario

Paso 6)

Luego de enviar el formulario, visualizará la información de la categoría que se corresponde con la información ingresada en la pantalla anterior, para que confirme la misma.

| F184 - Monotributo - Declaración Jurada                                                                                                    | Ś               | <b>?</b><br>Ayuda en linea |
|----------------------------------------------------------------------------------------------------|-----------------|----------------------------|
| Autenticado por AUMINISTRACIÓN FEDERAL DE INGRESOS PUBLICOS                                                                                                    | (33-69345023-9) | -                          |
| Sr. Contribuyente: De acuerdo a los parámetros por Ud.<br>informados le corresponde la siguiente categoría :<br>Categoria Impositiva: J<br>Categoria Seg. Social: 1003 |                 |                            |
| Confirmar Cancelar                                                                                                    |                 |                            |

### Paso 7)

Como consecuencia de la confirmación de la categorización, visualizará y podrá imprimir la constancia del trámite y la Credencial para el pago de la nueva categoría.

Con este paso finaliza su recategorización.

#### Aclaración:

En el presente ejemplo se ha indicado como nueva categoría del Impuesto Integrado: **Categoría B**. A su vez, el Contribuyente es Aportante Activo y no se han incorporado adherentes a la Obra Social.

La Credencial de Pago que figura en esta pantalla corresponde a esa situación, pero variará su contenido dependiendo de las opciones que usted seleccione.

| Recatego<br>F. 184/F |                                   |                                                                                              | orización - Monotributo                                                                                                    |                                |  |
|----------------------|-----------------------------------|----------------------------------------------------------------------------------------------|----------------------------------------------------------------------------------------------------|--------------------------------|--|
| Transacción I        | Nº: 1272222222                    | 616062004                                                                                    |                                                                                                    |                                |  |
| Motivo del Trá       | imite: Recategor                  | ización                                                                                      |                                                                                                    |                                |  |
| C.U.I.T.:            |                                   |                                                                                              |                                                                                                    |                                |  |
| Apellido y Non       | nbre: <i>PRUEBA</i>               |                                                                                              |                                                                                                    |                                |  |
| Categoría: ₿         |                                   |                                                                                              |                                                                                                    |                                |  |
| Autónomos: A         | Aportante Activo                  |                                                                                              |                                                                                                    |                                |  |
|                      |                                   |                                                                                              | Ir                                                                                                    | 1                              |  |
|                      | F. 152                            | Credencial de Pago<br>MONOTRIBUTO PF                                                         | Sr. Contribuyente: La presente credencial ha sido emitida de<br>con la información registrada en el Padrón de Contribuyente | e acuerdo<br>25.               |  |
|                      | c                                 | .U.I.T.: 27 20000000 @                                                                       | Impuesto Integrado: Categoría                                                                                               | \$ 39                          |  |
|                      |                                   | PRUEBA                                                                                       | Autónomos: Aportante Activo                                                                                                 | \$ 35                          |  |
|                      | c c                               | ódigo Único de Revista                                                                       | Obra Social: Titular sin adherentes                                                                                         | \$ 24.44                       |  |
|                      |                                   | 110201-7                                                                                     | Total a pagar:                                                                                                    | \$ 98.44                       |  |
|                      | Válido<br>Válido hasta: <i>Mo</i> | desde: Período : Julio/2004<br>dificación de Datos o Recategorización                        | Recuerde obtener su nueva credencial, en caso de recatego<br>modificación de datos, a fin de ingresar correctamente sus     | orización y/o<br>obligaciones. |  |
|                      | s<br>el Brows                     | Sr. Contribuyente: para la correcta impresión<br>ser con márgenes a derecha e izquierda no i | de esta Credencial, deberá tener configurado<br>mayores a 10 mm y con un tamaño de Texto Mediano                            |                                |  |